## User Guide

### Mortgage Insurance Ordering a Radian Non Delegated MI in Mortgage Cadence Enterprise Lending Center

When establishing connectivity to Radian for Non Delegated submissions, our Client Connectivity team will establish an SFTP folder for underwriting document transfer. Your system administrator will identify the documents to be provided to Radian for underwriting. This collection of documents will accompany all Non Delegated submissions. This one-time set up must be completed for documents to accompany Radian Non Delegated submissions from Mortgage Cadence Enterprise Lending Center.

Below is a step-by-step guide to ordering Radian non delegated mortgage insurance.

# 1

# Requesting a Non Delegated MI Order

Select Order Services from the Actions menu.

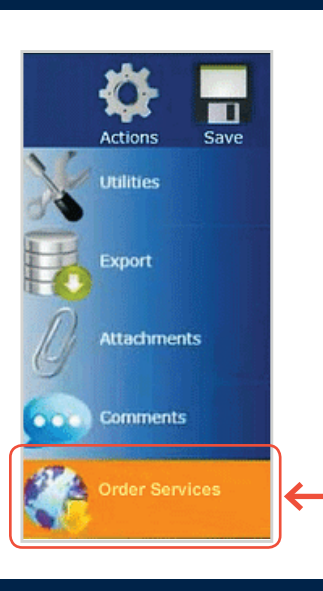

## 2

### **Service Type**

Select **Mortgage Insurance** as the **Service Type**.

Select Radian MI – Non Delegated from the Service field.

Click the **Submit Request** button to open the MI Order Request screen.

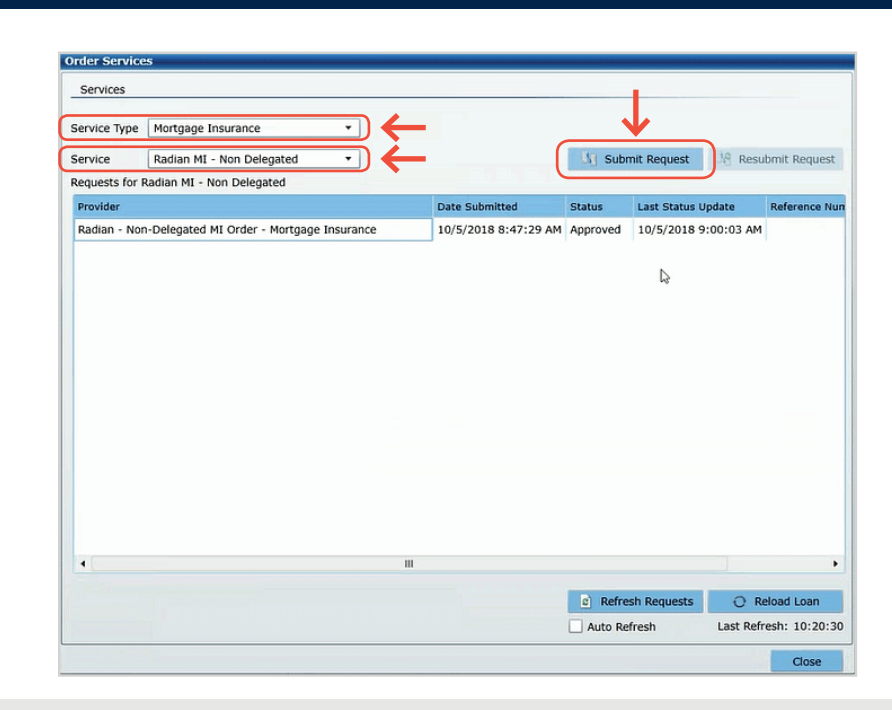

### customercare@radian.com 877.723.4261

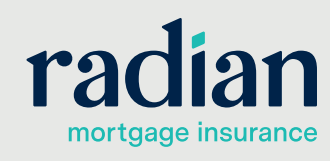

© 2019 Radian. All information contained herein is subject to change without notice.

### **Default Options**

The following fields will default to the most popular options:

• Premium Plan

3

- Premium Payment Type
- Renewal Calculation Type

### You may modify any of the data including defaulted fields.

| Click 'Continue' to subi           | mit request.        |                        |                      |                                       |                    |
|------------------------------------|---------------------|------------------------|----------------------|---------------------------------------|--------------------|
| Radian's ELC User Guide<br>MI Data |                     |                        |                      |                                       |                    |
| Quote Number                       |                     | Certificate Identifier | 71294605             | Loan Documentation Type               | Full Documentation |
| Premium Plan                       | Deferred Monthly 🔹  | Special Pricing Type   |                      | LPA Credit Risk Classification Type   |                    |
| Split Premium Upfront Rate         | ·                   | Special Program Type   |                      | Freddie Mac Purchase Eligibility Type |                    |
| Premium Payment Type               | BorrowerPaid 🔹      | % Coverage *           | 25 🔹                 | UCDP Doc File ID                      | 1                  |
| <b>APPROX</b>                      | Premium Refundable? | Community Lendin       | g/Affordable Housing | Employee Loan                         |                    |
| Renewal Calculation Type           | Level •             | Comments               | test                 |                                       |                    |
| Additional Data                    |                     |                        | L                    |                                       |                    |

Certificate Identifier 71294605

Special Pricing Type

Comments

\*

Loan Level Credit Score

Special Program Type

Is Relocation Loan

test

LTV

90.000%

### 4

### **Additional Information**

Complete any remaining MI related information and provide **Comments** for the underwriter.

tional Information

MI Order Request Screen Radian's ELC User Guide MI Data

Split Premium Upfront Rate

Premium Payment Type

Renewal Calculation Type

Additional Data

Loan Number

Ouote Number

Premium Plan

Enter and/or validate all fields below Click 'Continue' to submit request.

Deferred Monthly

Level

3000030951

MI Premium Financed

The link on the % **Coverage** field provides help for selecting MI coverage. Coverage will default to the industry standard based on the loan characteristics.

Click **Continue** to submit your Non Delegated MI Order request.

## 5

#### **Order Services**

Non Delegated MI orders will initially indicate a Status of **In Process** and will refresh with an updated response.

Because your administrator established a document delivery process via SFTP, documents will automatically be submitted to Radian.

The status will update once Radian underwriting review is completed and a decision is issued.

| Services     |                                                     |                          |            |               |            |              |
|--------------|-----------------------------------------------------|--------------------------|------------|---------------|------------|--------------|
| Service Type | Mortgage Insurance •                                |                          |            |               |            |              |
| Service      | Radian MI - Non Delegated *                         |                          | B Subr     | nit Request   | Ne Resu    | bmit Request |
| Requests for | Radian MI - Non Delegated                           |                          | _          |               |            |              |
| Provider     |                                                     | Date Submitted           | Status     | Last Status I | Update     | Reference Nu |
| Radian - No  | n-Delegated MI Order - Mortgage Insurance           | 10/5/2018 8:47:29 AM     | In Process | 10/5/2018 9   | 9:00:03 AM |              |
|              |                                                     |                          |            |               |            |              |
|              | TIP: Check the Auto Refr<br>updates occur automatic | esh box to ensu<br>ally. | ure        |               |            |              |
| •            | TIP: Check the Auto Refroupdates occur automatic    | esh box to ensu<br>ally. | ure        |               |            | ,            |
| •            | TIP: Check the Auto Refroupdates occur automatic    | esh box to ensu<br>ally. | JTE        | sh Requesta   | O R        | koad Loan    |

### customercare@radian.com 877.723.4261

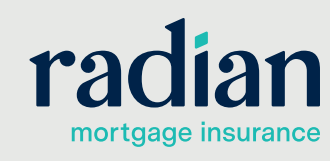

Full Documentation

\*

Loan Documentation Type

UCDP Doc File ID

Employee Loan

State Housing Agency

LPA Credit Risk Classification Type

Freddie Mac Purchase Eligibility Typ

CLTV 90.000%

Cor

© 2019 Radian. All information contained herein is subject to change without notice.

### **Non Delegated MI Details**

View the details of your Non Delegated MI order in multiple formats:

- Successful orders will display a Status of **Approved**.
- The MI commitment document will be available in PDF format.
- The submission results page will provide you details of the MI premiums.
- The Reload Loan button will import the MI rates to your file.

| Services                                               |    |                    |          |               |          |               |
|--------------------------------------------------------|----|--------------------|----------|---------------|----------|---------------|
| rvice Type ALL                                         |    |                    |          |               |          |               |
| rvice 🔹                                                |    |                    | Subn     | nit Request   | 19 Resul | bmit Request  |
| equests for All Services                               |    |                    |          |               |          |               |
| rovider                                                | Da | te Submitted       | Status   | Last Status U | pdate    | Reference Nun |
| adian - Non-Delegated MI Order - Mortgage Insurance    | 10 | /5/2018 8:47:29 AM | Approved | 10/5/2018 9:  | 00:03 AM |               |
| Radian_NonDelegated_Response_10-05-2018T08-47-36-27.xm | 78 | XML                |          |               |          |               |
| Radian_NonDelegated_Response_10-05-2018T08-49-37-74.xm | 78 | XML                |          |               |          |               |
| Radian_NonDelegated_Request_10-05-2018T08-47-32-62.xml | 78 | XML                |          |               |          |               |
| Radian_MI_Commitment_10-05-2018T08-59-41-22.pdf        | 79 | PDF                |          |               |          |               |
| Radian_NonDelegamd_Response_10-05-2018T08-59-41-09.xm  | 78 | XML                |          |               |          |               |
| Submission Results                                     | 1  | Other              |          |               |          |               |
|                                                        |    |                    |          |               |          |               |
|                                                        |    |                    |          |               |          |               |
|                                                        |    |                    | c) Refre | sh Requests   | O Re     | load Loan     |

# 7

6

#### **Submission Results**

The **Submission Results** provides details about your Non Delegated MI Order.

Taxes for Kentucky and West Virginia will be included in all MI rates. Tax details are displayed in the MI Wizard.

The **Description** area will include explanations for any unsuccessful submissions.

| MI Application Type<br>MI Certificate Identifier<br>MI Certificate Expiration Dat | Non-E<br>71294<br>02/02<br>mm/dd/ | Delegated<br>1605<br>/2019<br>/yyyy | Loan Numb<br>Status<br>Coverage %<br>Premium Pr | er<br>syment Type | 3000030951       Approved       12.00       BorrowerPaid |  |
|-----------------------------------------------------------------------------------|-----------------------------------|-------------------------------------|-------------------------------------------------|-------------------|----------------------------------------------------------|--|
| Renewal Sequence<br>1st Renewal<br>2nd Renewal                                    | Rate %* 0.73 0.2                  | Duration<br>120<br>240              | onths                                           |                   |                                                          |  |
| Condition                                                                         | Name                              |                                     | escription                                      |                   |                                                          |  |

#### Support:

Contact Radian at <u>ClientConnectivitySupportInbox@radian.com</u> for assistance with requesting a Rate Quote or placing a MI Order.

customercare@radian.com 877.723.4261

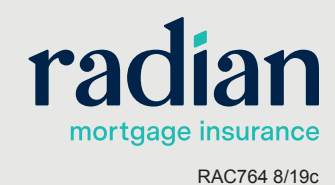

© 2019 Radian. All information contained herein is subject to change without notice.